Отчет о состоящих на диспансерном наблюдении. Аннотация к отчетной форме.

# Оглавление

| 1. | ИСТОРИЯ ИЗМЕНЕНИЙ ДОКУМЕНТА             | 2 |
|----|-----------------------------------------|---|
| 2. | ОБЩИЕ СВЕДЕНИЯ                          | 2 |
| 3. | ПАРАМЕТРЫ ОТЧЕТА                        | 2 |
| 4. | ВНЕШНИЙ ВИД ОТЧЕТА И ПРАВИЛА ЗАПОЛНЕНИЯ | 3 |

## 1. История изменений документа

| Дата | Ревизия | Изменения |
|------|---------|-----------|
|      |         |           |

## 2. Общие сведения

Форма «Отчет о состоящих на диспансерном наблюдении» предназначена для получения списка пациентов, состоящих на Д-учете. Отчет доступен для использования начиная с 154 версии клиента МИС Самсон.

Данный отчет в МИС Самсон расположен в блоке Анализ Диспансерное наблюдение (рис 1).

| 1    | Анализ Справочники Серв | ИС | Настройки  | Помощь             |                |                        |                                         |            |
|------|-------------------------|----|------------|--------------------|----------------|------------------------|-----------------------------------------|------------|
| ·.·· | Статистические отчёты   | •  |            | nananan <b>F</b> × | Картотека      | Обращение              | Мед.карта                               | Обслуя     |
|      | Аналитические отчёты    | •  |            |                    | Kon: 50237     | 75                     |                                         |            |
|      | Отчеты для руководителя | •  |            |                    |                |                        | ~~~~~~~~~~~~~~~~~~~~~~~~~~~~~~~~~~~~~~~ |            |
|      | Генератор отчётов       |    |            |                    | Наблюдаемь     | ій контингент:         | дисп ежего                              | с, дата рс |
|      | Посещаемость            | •  |            |                    | СНИЛС: 073     | -650-704 62 /          | окумент: ПАС                            | ПОРТ Р     |
|      | Заболеваемость          | ۲  | Врач по ДН |                    | Статус: disp   | _ <b>1</b> -Диспансери | зация ежегод                            | ная        |
| 3    | Диспансерное наблюдени  | e► | Список п   | ациентов           |                |                        |                                         |            |
|      | Обслуживание            | •  | Сводка     |                    |                |                        |                                         |            |
|      | ВУТ                     | •  | Отчет по   | запланиро          | ванным на дис  | пансерные осмо         | отры                                    |            |
|      | Летальность             | •  | Отчет по   | неявившим          | ися на диспано | ерный осмотр           |                                         |            |
|      | Контингент              | •  | Отчет о с  | состоящих н        | а диспансерно  | м наблюдении           |                                         |            |
|      | Выработка               |    | Список л   | иц, приорит        | гетных для про | ведения диспан         | нсерного набл                           | юдения     |

Рисунок 1 – расположение отчета в интерфейсе

Для корректного формирования отчета необходимо ведение в МИС учета:

- статусов Д-наблюдения в случаях обслуживания (взятие на Д-наблюдение),

- планов диспансерных приемов пациентов, находящихся на Д-наблюдении, в Контрольной карте Диспансерного наблюдения

- дат фактических явок в поле Явился в соответствующей строке запланированного периода диспансерного приема по итогам проведения этого приема.

## 3. Параметры отчета

Параметры отчета представлены на рисунке 2

| 🔛 Отчет | о состоящих на диспансе | рном наблюдени  | и ? Х           |  |
|---------|-------------------------|-----------------|-----------------|--|
| На дату | 09.11.2023 🔹            |                 |                 |  |
| Врач    | Тестовый В.У., Терапе   | евт, Врач-терап | евт участковь 🔻 |  |
| Коды ди | агнозов по МКБ Игнор    | • A00.          | Z99.9           |  |
|         |                         | ОК              | Отмена          |  |
|         | 0000 0400 T T-          |                 | × n             |  |

Рисунок 2 – параметры отчета

**На дату** – дата, на которую анализируется статус д-наблюдения пациента по диагнозу.

**Врач** – врач, у которого пациент состоит по Д-наблюдении. Этот сотрудник отображается в ЛУД пациента по диагнозам с активным статусом ДН в графе Врач по ДН.

|                                              |        |             |      | оно <mark>луд</mark> не |    |          |                    | Ð   | × |  |  |
|----------------------------------------------|--------|-------------|------|-------------------------|----|----------|--------------------|-----|---|--|--|
| Диагнозы Предварительные Факторы Особенности |        |             |      |                         |    |          |                    |     |   |  |  |
| 🗌 Показыват                                  | гь сог | тутствующие |      |                         |    |          |                    |     |   |  |  |
| 🗌 Показыват                                  | гь изм | иенённые    |      |                         |    |          |                    |     |   |  |  |
| Хронические                                  | забо   | левания     |      |                         |    |          |                    |     | _ |  |  |
| Шифр                                         | HOE    | Последнее   | Д.Н. | ставлен на              | y۲ |          | Врач по ДН         | ŀ   | • |  |  |
| 125.8                                        |        | 06.10.2023  | да   | 02.09.2020              |    | Яр Е.    | В., Терапевт       | П   |   |  |  |
| H61.2                                        |        | 09.03.2023  | нет  |                         |    |          |                    | П   |   |  |  |
| N11.9                                        |        | 01.03.2023  | да   | 10.09.2020              | 0  | я, Е     | .В., Терапевт      |     |   |  |  |
| C44.3                                        |        | 29.11.2022  | да   | 14.11.2022              | 2  | д в.г    | 1., Онколог        | T   |   |  |  |
| M15.8+M                                      |        | 26.10.2022  | нет  |                         |    |          |                    | П   |   |  |  |
| E89.0                                        |        | 25.10.2022  | да   | 11.02.201               | 5  | Φι       | О.В., Эндокринолог | ŀ   | _ |  |  |
| D17.0                                        |        | 14.10.2022  | нет  |                         |    |          |                    | П   |   |  |  |
| R94.3                                        |        | 08.10.2022  | нет  |                         |    |          |                    | П   |   |  |  |
| H27.8                                        |        | 16.09.2022  | нет  |                         |    |          |                    |     |   |  |  |
| H92.0                                        |        | 16.05.2022  | нет  |                         |    |          |                    |     |   |  |  |
| E11.8                                        |        | 15.03.2021  | да   | 26.08.2020              | 0  | <b>n</b> | Н.Н., Эндокринолог |     | - |  |  |
|                                              |        |             |      |                         |    |          |                    | 100 | - |  |  |

Рисунок 3 – Врач по ДН в ЛУД

Коды диагнозов по МКБ – диагноз по которому пациент находится на Днаблюдении.

#### 4. Внешний вид отчета и правила заполнения

| ада<br>рач: | ту 09.11.2023<br>: Тестовый В.У., Тера | тевт             |     |                                                                                   |                                                                                          |                |       |                                 |                            |                           |  |
|-------------|----------------------------------------|------------------|-----|-----------------------------------------------------------------------------------|------------------------------------------------------------------------------------------|----------------|-------|---------------------------------|----------------------------|---------------------------|--|
| №<br>1/П    | ФИО пациента                           | Дата<br>рождения | Пол | Телефон                                                                           | Адрес                                                                                    | Врач           | МКБ   | Дата<br>взятия<br>на Д-<br>учет | Запланированный<br>период  | Дата<br>последней<br>явки |  |
|             | Αбхххх Стхххх<br>Αнххххххххх           | 05.01.1966       | м   | Мобильный телефон<br>-:*;3:+579/94/42                                             | Краснодарский край,<br>Усть-Лабинский р-н,<br>Усть-Лабинск г,<br>Потолчака ул, д.72, кв. | Тестовый В. У. | J06.9 | 30.12.2020                      | 10.11.2023 -<br>30.11.2023 | 24.06.2023                |  |
|             | Абххххх Вахххх<br>Алххххххххх          | 25.05.1952       | м   | Мобильный телефон<br>:;3:87;:52;                                                  | Краснодарский край,<br>Усть-Лабинский р-н,<br>Усть-Лабинск г, Рубина<br>ул, д.125, кв.   | Тестовый В. У. | I11.0 | 30.10.2019                      |                            |                           |  |
| 3           | Абххххх Ваххххх<br>Влххххххххх         | 18.07.1957       | м   | Мобильный телефон<br>:;3:854:777 (жена),<br>Мобильный телефон<br>-:*;3:+855/3;/;; | Краснодарский край,<br>Усть-Лабинский р-н,<br>Усть-Лабинск г, Павлова<br>ул. д.114       | Тестовый В. У. | J44.8 | 12.02.2018                      | 01.11.2023 -<br>30.11.2023 |                           |  |

Рисунок 4 – Внешний вид отчета

В отчет попадают пациенты, у которых в МИС зарегистрированы случаи обслуживания с датой окончания случая меньше указанной в фильтре даты, в которых для диагноза указан активный статус ДН: взят, состоит или взят повторно. При этом у пациента должны отсутствовать случаи со статусом ДН снят, снят по выздоровлению или снят в связи со смертью с датой окончания события меньше даты в фильтре (но позже события в котором пациенту был указан активный статус ДН) и у пациента не было снятия с ДН по всем диагнозам через кнопку в ККДН «Снять с ДН в МО».

Условия, при которых пациент считается состоящим на ДН в данном отчете, аналогичны применяющемся в режиме Диспансерное наблюдение (вкладка состоят) и окне ЛУД (колонка Д.Н.).

Если у пациента имеется более 1 диагноза с активным на дату отчета Днаблюдением то пациент включается в отчет по каждому такому диагнозу. Столбцы **ФИО пациента, Дата рождения, Пол, Телефон и Адрес** берутся из регистрационной карты пациента. В колонку Адрес выводится адрес проживания.

**Врач** – врач по ДН для диагноза из ЛУД, по которому осуществляется Днаблюдение. Если данное поле не заполнено, значит врач по ДН не определен для данного диагноза и должен быть указан вручную при помощи контекстной функции ЛУД «Изменить врача ДН» (рис 5).

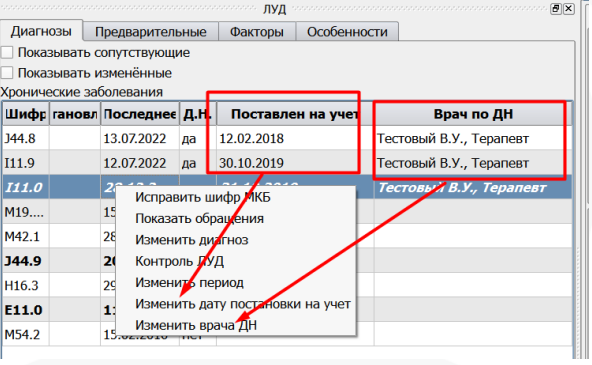

Рисунок 5 – контекстные функции ЛУД

МКБ – Диагноз, по которому пациент состоит на Д-наблюдении.

**Дата взятия на Д-учет** – Дата из поля Поставлен на учет из ЛУД. Если поле не заполнено, значит в ЛУД дата взятия отсутствует и может быть указана вручную при помощи контекстной функции ЛУД «Изменить дату постановки на учет» (рис 5).

Запланированный период – ближайший от даты фильтра отчета запланированный в ККДН период. Если есть период, в который входит дата отчета – выводится он, иначе следующий из имеющихся в ККДН по данному диагнозу.

Дата последней явки – заполняется, если в ККДН есть запланированный период ранее даты фильтра формы, в котором указана дата фактической явки (рис 6). Выводится последняя из таких явок если подобных периодов в ККДН несколько.

|       | Планирование и контроль посещений |            |             |            |           |                      |             |           |  |  |  |  |
|-------|-----------------------------------|------------|-------------|------------|-----------|----------------------|-------------|-----------|--|--|--|--|
| МКБ   | з планирова                       | начала пер | кончания по | Явился     | Врач      | Подразделение        | Дата снятия |           |  |  |  |  |
| I11.0 | 26.12.2022                        | 01.08.2023 | 31.08.2023  | 10.08.2023 | Тестовый  | 0432 Терапевтическое |             | не задано |  |  |  |  |
| I11.0 | 26.12.2022                        | 01.09.2023 | 30.09.2023  | 1          | Бойко И.Ю | 0432 Терапевтическое |             | не задано |  |  |  |  |
| I11.0 | 26.12.2022                        | 01.10.2023 | 31.10.2023  |            | Бойко И.Ю | 0432 Терапевтическое |             | не задано |  |  |  |  |
| I11.0 | 26.12.2022                        | 01.11.2023 | 30.11.2023  |            | Бойко И.Ю | 0432 Терапевтическое |             | не задано |  |  |  |  |

Рисунок 6 – Дата предыдущей явки